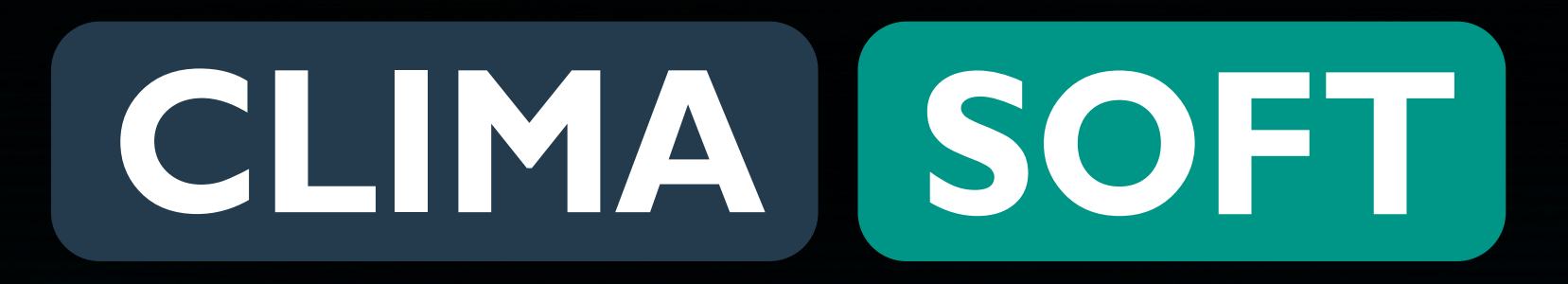

# **ПЛРЯЛНИК** ОГЛЯД КАБІНЕТУ

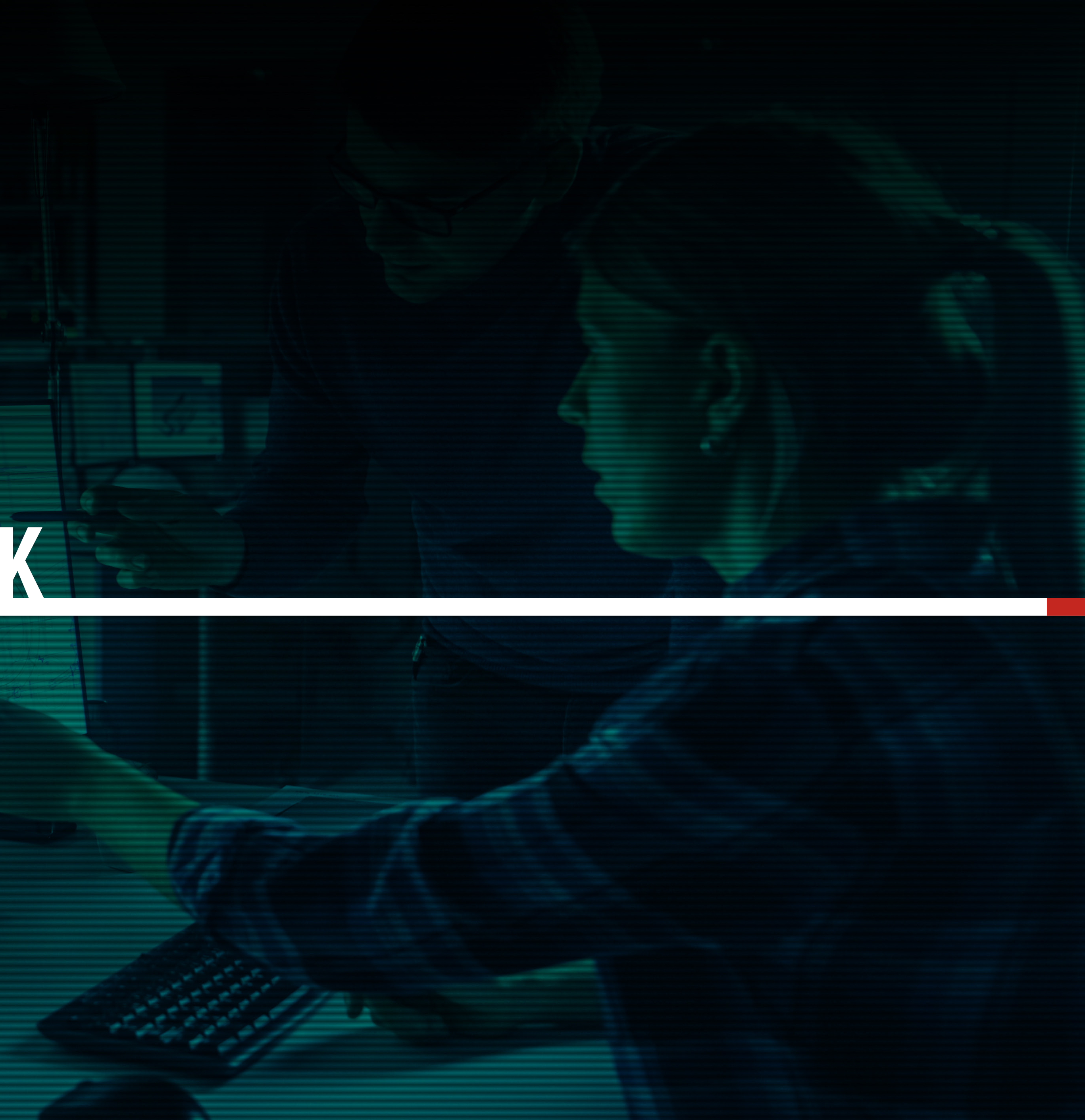

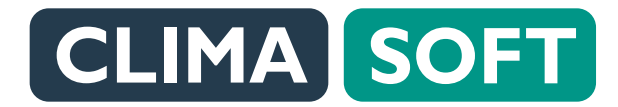

## ПІДРЯДНИК. ОГЛЯД КАБІНЕТУ

У вкладинці МІЙ ПІДРЯД доступні три таблиці: ЗАЯВКИ, ДОСТУПНІ ДО ВИКОНАННЯ (створені клієнтами), ВИКОНУВАНІ ЗАЯВКИ (зараз у роботі), ЗАВЕРШЕНІ ЗАЯВКИ (закриті).

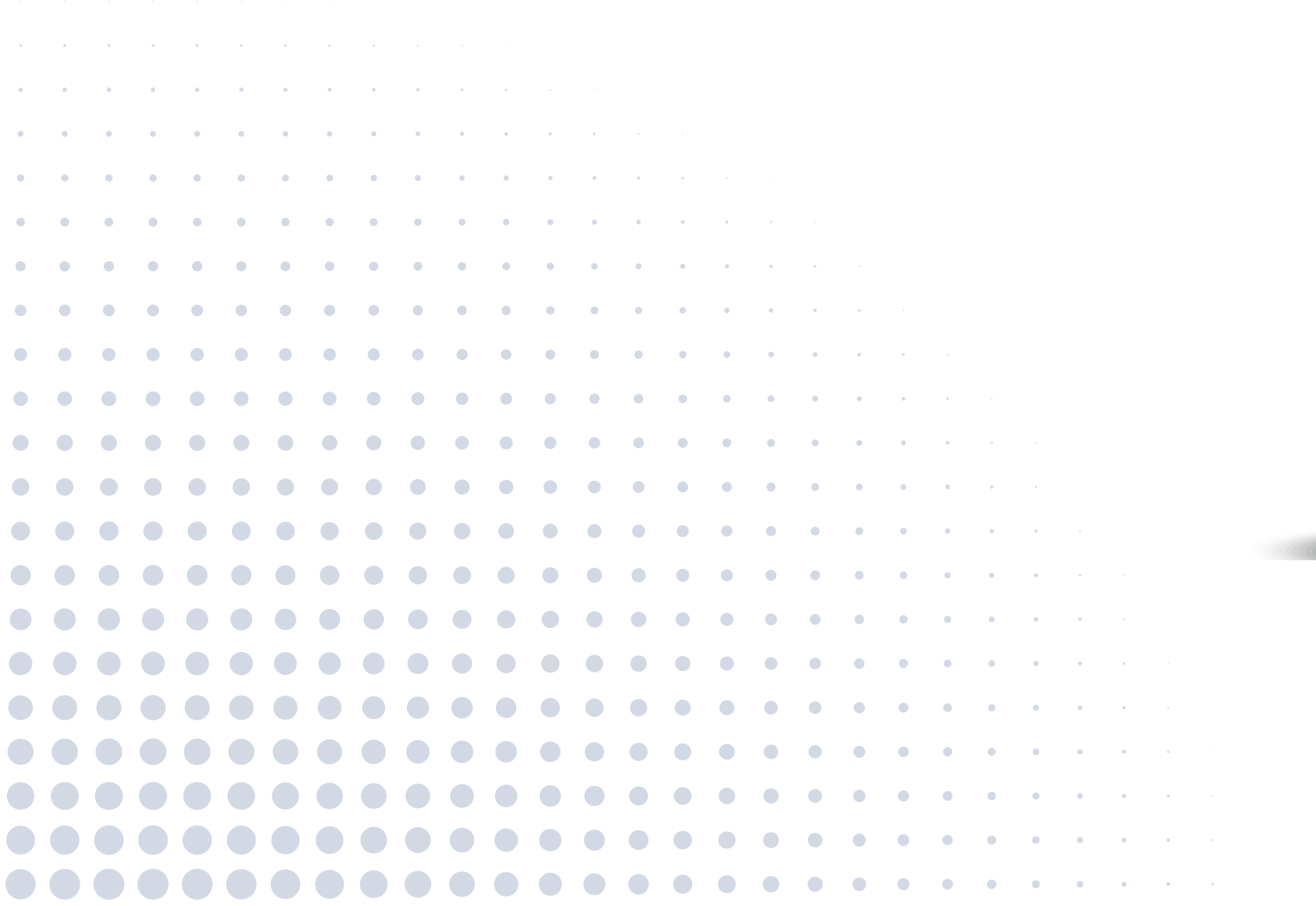

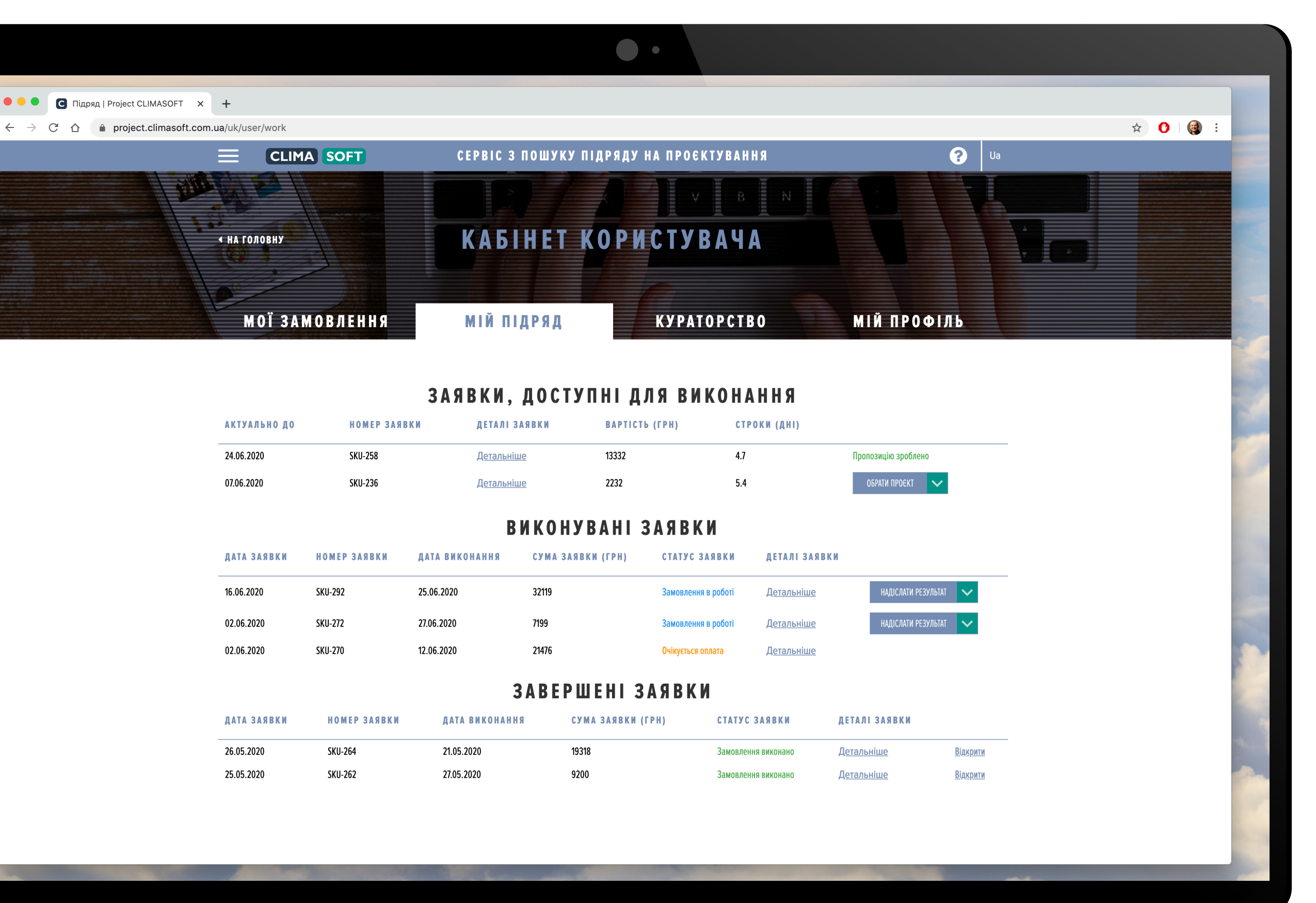

### ПІДРЯДНИК. ОГЛЯД КАБІНЕТУ

#### В ЗАЯВКАХ, ДОСТУПНИХ ДО ВИКОНАННЯ,

є поля Актуально до, Номер замовлення, Опис заявки (вказані замовник, дата, строк, вартість, склад на виконувані роботи, технічне завдання), Вартість (грн), Строки (дні). Якщо замовлення зацікавило, потрібно натиснути

#### ОБРАТИ ПРОЄКТ —

і в разі, якщо Вас оберуть виконувачем, заявка буде доступною для виконання.

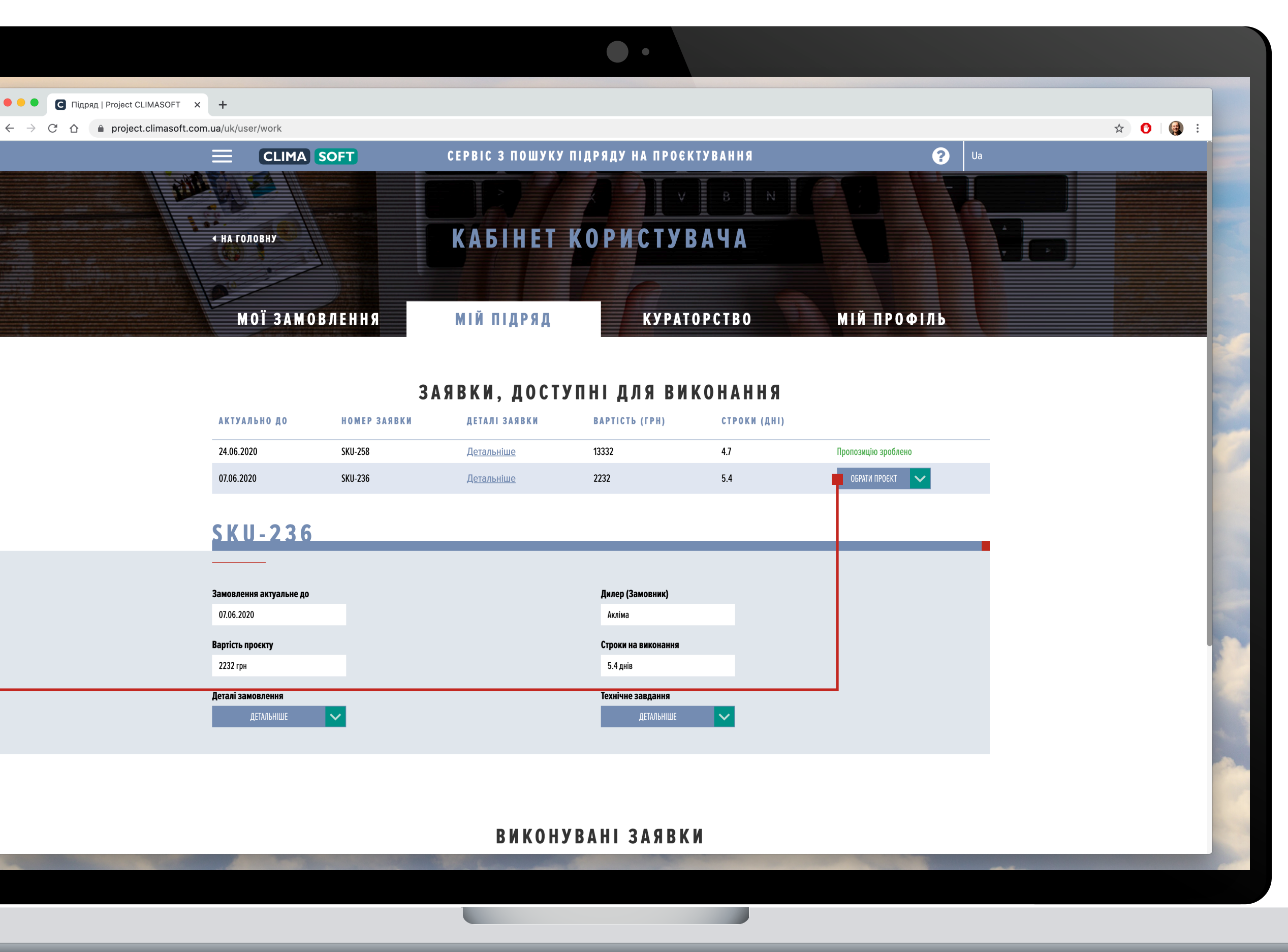

## ПІДРЯДНИК. ОГЛЯД КАБІНЕТУ

У **ВИКОНУВАНИХ ЗАЯВКАХ** є стовпчики з Датою замовлення і датою виконання, Номером, Сумою, Статусом і Деталями замовлення. Статуси заявок можуть бути такі, як Очікується оплата, Замовлення в роботі. Після надсилання результату на перевірку куратору, з'явиться напис **Результат надіслано.** 

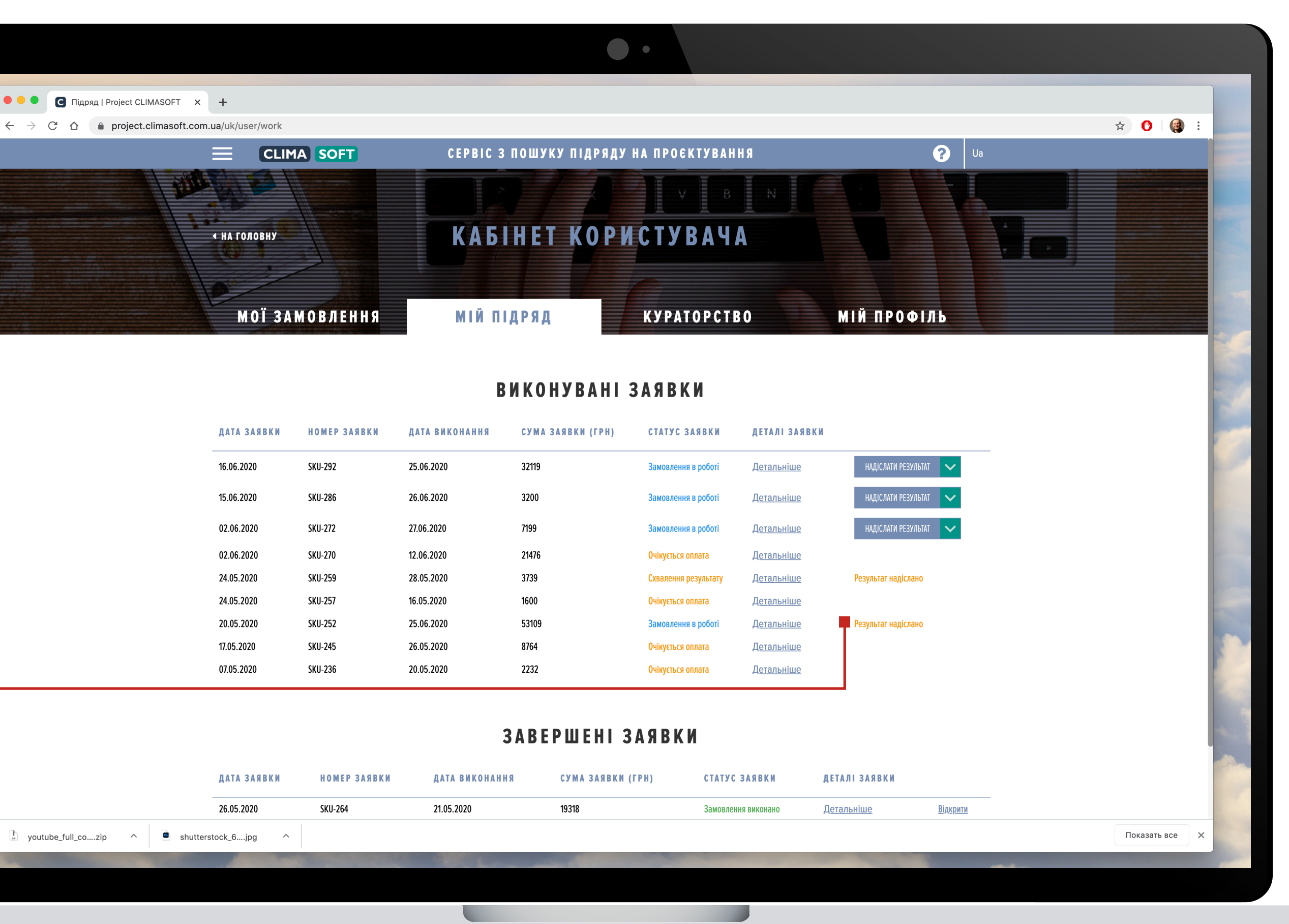

### ПДРЯДНИК. ОГЛЯД КАБІНЕТУ

Кожна заявка містить дані про дату оформлення й виконання, замовника, склад, статус, суму замовлення, а також куратора проєкту. Є також пункти про Технічне завдання, Додаткові роботи і Обговорити заявку (чат).

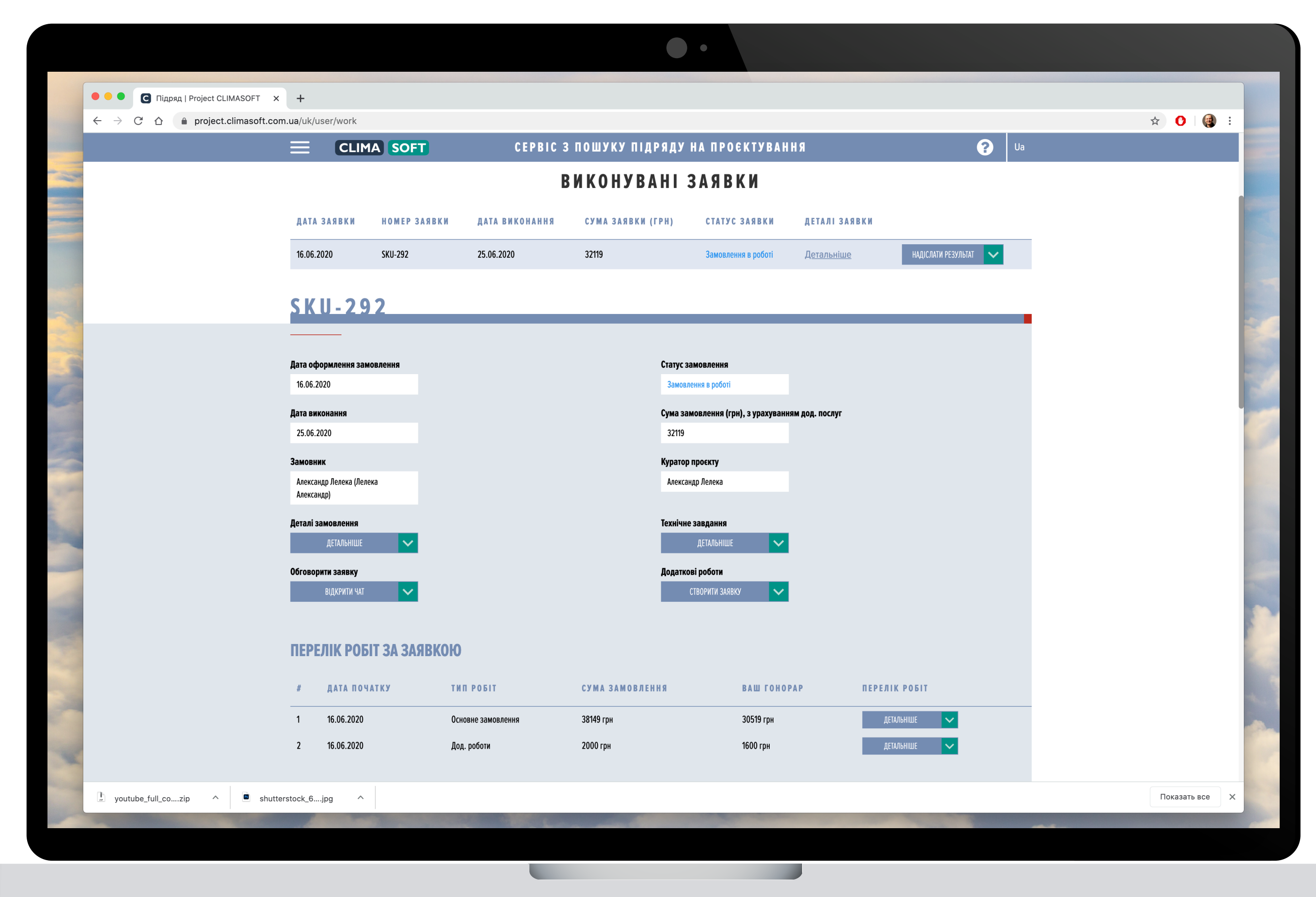

## ПІДРЯДНИК. ОГЛЯД КАБІНЕТУ

Нижче розміщені етапи виконання заявки, які охоплюють назву роботи, строки, статус, коментарі (чат з куратором, де можна обговорити кожний етап окремо; чат переглядає лише проєктувальник і куратор), приклад (шаблони), результат. Якщо куратор схвалив результат роботи, в етапах буде статус Схвалено, якщо ні – статус Не схвалено.

| К ВИКОНАННЯ ЗАЯВКИ<br>НАЗВА РОБОТИ<br>Переведення креслень у формат dwg<br>Розрахунок повітрообміну об'єкта<br>Плани із системою вентиляції<br>Розрахунок теплонадходжень об'єкта<br>Плани із системи кондиціонування<br>Ізометрія системи кондиціонування<br>Розрахунок тепловтрат об'єкта<br>Підбір обладнання<br>Складання загальних даних                                           | BAPTICT5                                         | СТРОКИ<br>01.06.2020<br>01.06.2020<br>04.06.2020<br>04.06.2020<br>09.06.2020<br>09.06.2020<br>09.06.2020 | СТАТУС<br>Прийнято<br>Прийнято<br>Не прийнято<br>Прийнято<br>Не прийнято                      | КОМЕНТАР<br>Написати<br>Написати<br>Написати<br>Написати<br>Написати                        | ПРИКЛАД<br>Переглянути                                                    | РЕЗУЛЬТАТ<br><u>Результат прийнято</u><br><u>Результат прийнято</u><br>НАДІСЛАТИ РЕЗУЛЬТАТ<br><u>Результат прийнято</u> | <u> </u>                                                                                                    |                                                                              |                                                                               |
|----------------------------------------------------------------------------------------------------|--------------------------------------------------|----------------------------------------------------------------------------------------------------|-----------------------------------------------------------------------------------------------|---------------------------------------------------------------------------------------------|---------------------------------------------------------------------------|----------------------------------------------------------------------------------------------------|----------------------------------------------------------------------------------------------------|------------------------------------------------------------------------------|-------------------------------------------------------------------------------|
| НАЗВА РОБОТИ           Переведення креслень у формат dwg           Розрахунок повітрообміну об'єкта           Плани із системою вентиляції           Розрахунок теплонадходжень об'єкта           Плани із системою кондиціонування           Ізометрія системи кондиціонування           Розрахунок тепловтрат об'єкта           Підбір обладнання           Складання загальних даних | BAPTICT5                                         | СТРОКИ<br>01.06.2020<br>01.06.2020<br>04.06.2020<br>04.06.2020<br>09.06.2020<br>09.06.2020<br>09.06.2020 | СТАТУС<br>Прийнято<br>Прийнято<br>Не прийнято<br>Прийнято<br>Не прийнято                      | Коментар<br>Написати<br>Написати<br>Написати<br>Написати<br>Написати                        | ПРИКЛАД<br>Переглянути                                                    | РЕЗУЛЬТАТ<br>Результат прийнято<br>Результат прийнято<br>НАДІСЛАТИ РЕЗУЛЬТАТ<br>Результат прийнято                      | <u> </u>                                                                                                    |                                                                              |                                                                               |
| Переведення креслень у формат dwg<br>Розрахунок повітрообміну об'єкта<br>Плани із системою вентиляції<br>Розрахунок теплонадходжень об'єкта<br>Плани із системою кондиціонування<br>Ізометрія системи кондиціонування<br>Розрахунок тепловтрат об'єкта<br>Підбір обладнання<br>Складання загальних даних                                                                                |                                                  | 01.06.2020<br>01.06.2020<br>04.06.2020<br>04.06.2020<br>09.06.2020<br>09.06.2020<br>09.06.2020           | Прийнято<br>Прийнято<br>Не прийнято<br>Прийнято<br>Не прийнято                                | <u>Написати</u><br><u>Написати</u><br><u>Написати</u><br><u>Написати</u><br><u>Написати</u> | <u>Переглянути</u>                                                        | Результат прийнято<br>Результат прийнято<br>НАДІСЛАТИ РЕЗУЛЬТАТ<br>Результат прийнято                                   | <b>Z</b>                                                                                                    |                                                                              |                                                                               |
| Розрахунок повітрообміну об'єкта<br>Плани із системою вентиляції<br>Розрахунок теплонадходжень об'єкта<br>Плани із системою кондиціонування<br>Ізометрія системи кондиціонування<br>Розрахунок тепловтрат об'єкта<br>Підбір обладнання<br>Складання загальних даних                                                                                                    |                                                  | 01.06.2020<br>04.06.2020<br>04.06.2020<br>09.06.2020<br>09.06.2020<br>09.06.2020                         | Прийнято<br>Не прийнято<br>Прийнято<br>Не прийнято                                            | <u>Написати</u><br><u>Написати</u><br><u>Написати</u><br><u>Написати</u>                    | Переглянути                                                               | Результат прийнято<br>Надіслати результат<br>Результат прийнято                                                         | <u>-</u>                                                                                                    |                                                                              |                                                                               |
| Плани із системою вентиляції<br>Розрахунок теплонадходжень об'єкта<br>Плани із системою кондиціонування<br>Ізометрія системи кондиціонування<br>Розрахунок тепловтрат об'єкта<br>Підбір обладнання<br>Складання загальних даних                                                                                                    |                                                  | 04.06.2020<br>04.06.2020<br>09.06.2020<br>09.06.2020<br>09.06.2020                                       | Не прийнято<br>Прийнято<br>————————————————————————————————————                               | <u>Написати</u><br><u>Написати</u><br><u>Написати</u>                                       | <u>Переглянути</u>                                                        | надіслати результат результат райнято                                                                                   | <b>~</b>                                                                                                    |                                                                              |                                                                               |
| Розрахунок теплонадходжень об'єкта<br>Плани із системою кондиціонування<br>Ізометрія системи кондиціонування<br>Розрахунок тепловтрат об'єкта<br>Підбір обладнання<br>Складання загальних даних                                                                                                    |                                                  | 04.06.2020<br>09.06.2020<br>09.06.2020<br>09.06.2020                                                     | Прийнято<br>                                                                                  | <u>Написати</u><br><u>Написати</u>                                                          |                                                                           | <u>Результат прийнято</u>                                                                                               |                                                                                                    |                                                                              |                                                                               |
| Плани із системою кондиціонування<br>Ізометрія системи кондиціонування<br>Розрахунок тепловтрат об'єкта<br>Підбір обладнання<br>Складання загальних даних                                                                                                    |                                                  | 09.06.2020<br>09.06.2020<br>09.06.2020                                                                   | Не прийнято                                                                                   | <u>Написати</u>                                                                             |                                                                           |                                                                                                    |                                                                                                    |                                                                              |                                                                               |
| Ізометрія системи кондиціонування<br>Розрахунок тепловтрат об'єкта<br>Підбір обладнання<br>Складання загальних даних                                                                                                    |                                                  | 09.06.2020<br>09.06.2020                                                                                 | Не прийнято                                                                                   |                                                                                             | <u>Переглянути</u>                                                        | НАДІСЛАТИ РЕЗУЛЬТАТ                                                                                                    | <u> </u>                                                                                                    |                                                                              |                                                                               |
| Розрахунок тепловтрат об'єкта<br>Підбір обладнання<br>Складання загальних даних                                                                                                    |                                                  | 09.06.2020                                                                                               |                                                                                               | Написати                                                                                    | Переглянути                                                               | НАДІСЛАТИ РЕЗУЛЬТАТ                                                                                                    | <ul> <li>Image: A set of the set of the</li></ul> |                                                                              |                                                                               |
| Підбір обладнання<br>Складання загальних даних                                                                                                    |                                                  |                                                                                                    | На перевідці                                                                                  | Написати                                                                                    | Переглянути                                                               | <u>На перевірці</u>                                                                                                    |                                                                                                    |                                                                              |                                                                               |
| Складання загальних даних                                                                                                    |                                                  | 10.06.2020                                                                                               |                                                                                               | Написати                                                                                    |                                                                           | НАДІСЛАТИ РЕЗУЛЬТАТ                                                                                                    | <u>~</u>                                                                                                    |                                                                              |                                                                               |
|                                                                                                    |                                                  | 12.06.2020                                                                                               |                                                                                               | Написати                                                                                    | Переглянути                                                               | НАДІСЛАТИ РЕЗУЛЬТАТ                                                                                                    |                                                                                                    |                                                                              |                                                                               |
|                                                                                                    |                                                  |                                                                                                    |                                                                                               |                                                                                             |                                                                           |                                                                                                    |                                                                                                    |                                                                              |                                                                               |
| БАЛАНС ЗА ЗАЯВКОЮ                                                                                                    |                                                  |                                                                                                    |                                                                                               |                                                                                             |                                                                           |                                                                                                    |                                                                                                    |                                                                              |                                                                               |
| вартість замовлення:                                                                                                    | 21476 грн                                        |                                                                                                    |                                                                                               |                                                                                             |                                                                           |                                                                                                    |                                                                                                    |                                                                              |                                                                               |
| 0:                                                                                                    | 0 грн                                            |                                                                                                    |                                                                                               |                                                                                             |                                                                           |                                                                                                    |                                                                                                    |                                                                              |                                                                               |
| до оплати:                                                                                                    | 21476 грн                                        | 21476 грн                                                                                                |                                                                                               |                                                                                             |                                                                           |                                                                                                    |                                                                                                    |                                                                              |                                                                               |
| онано на: О грн                                                                                                    |                                                  |                                                                                                    |                                                                                               |                                                                                             |                                                                           |                                                                                                    |                                                                                                    |                                                                              |                                                                               |
|                                                                                                    |                                                  |                                                                                                    |                                                                                               |                                                                                             |                                                                           |                                                                                                    |                                                                                                    |                                                                              |                                                                               |
|                                                                                                    |                                                  |                                                                                                    |                                                                                               |                                                                                             |                                                                           |                                                                                                    |                                                                                                    |                                                                              |                                                                               |
| <b>Б/</b><br>вар<br>о:<br>цо с                                                                                                    | АЛАНС ЗА ЗАЯВКОЮ<br>тість замовлення:<br>иплати: | иланс за заявкою<br>тість замовлення: 21476 грн<br>О грн<br>иплати: 21476 грн                            | ТІСТЬ ЗАЛ ЗАЯВКОЮ<br>тість замовлення: 21476 грн<br>0 грн<br>иллати: 21476 грн<br>ю на: 0 грн | Тість замовлення: 21476 грн<br>0 грн<br>лплати: 21476 грн<br>ю на: 0 грн                    | тість замовлення: 21476 грн<br>О грн<br>оплати: 21476 грн<br>ко на: 0 грн | ТІСТЬ ЗА ЗАЯВКОЮ<br>ТІСТЬ Замовлення: 21476 грн<br>О грн<br>иллати: 21476 грн<br>но на: 0 грн                           | АЛАНС ЗА ЗАЯВКОЮ<br>тість замовлення: 21476 грн<br>0 грн<br>иллати: 21476 грн                                                                                                    | ЛАНС ЗА ЗАЯВКОЮ<br>тість замовлення: 21476 грн<br>о грн<br>иллати: 21476 грн | АЛАНС ЗА ЗАЯВКОЮ<br>тість замовлення: 21476 грн<br>о грн<br>иллати: 21476 грн |

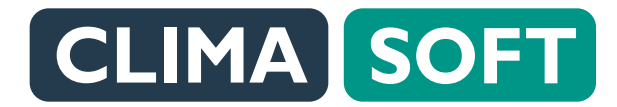

## ПІДРЯДНИК. ОГЛЯД КАБІНЕТУ

Після успішного виконання замовлення заявка закривається й потрапляє в **ЗАВЕРШЕНІ ЗАЯВКИ** зі статусом **Замовлення виконано.** 

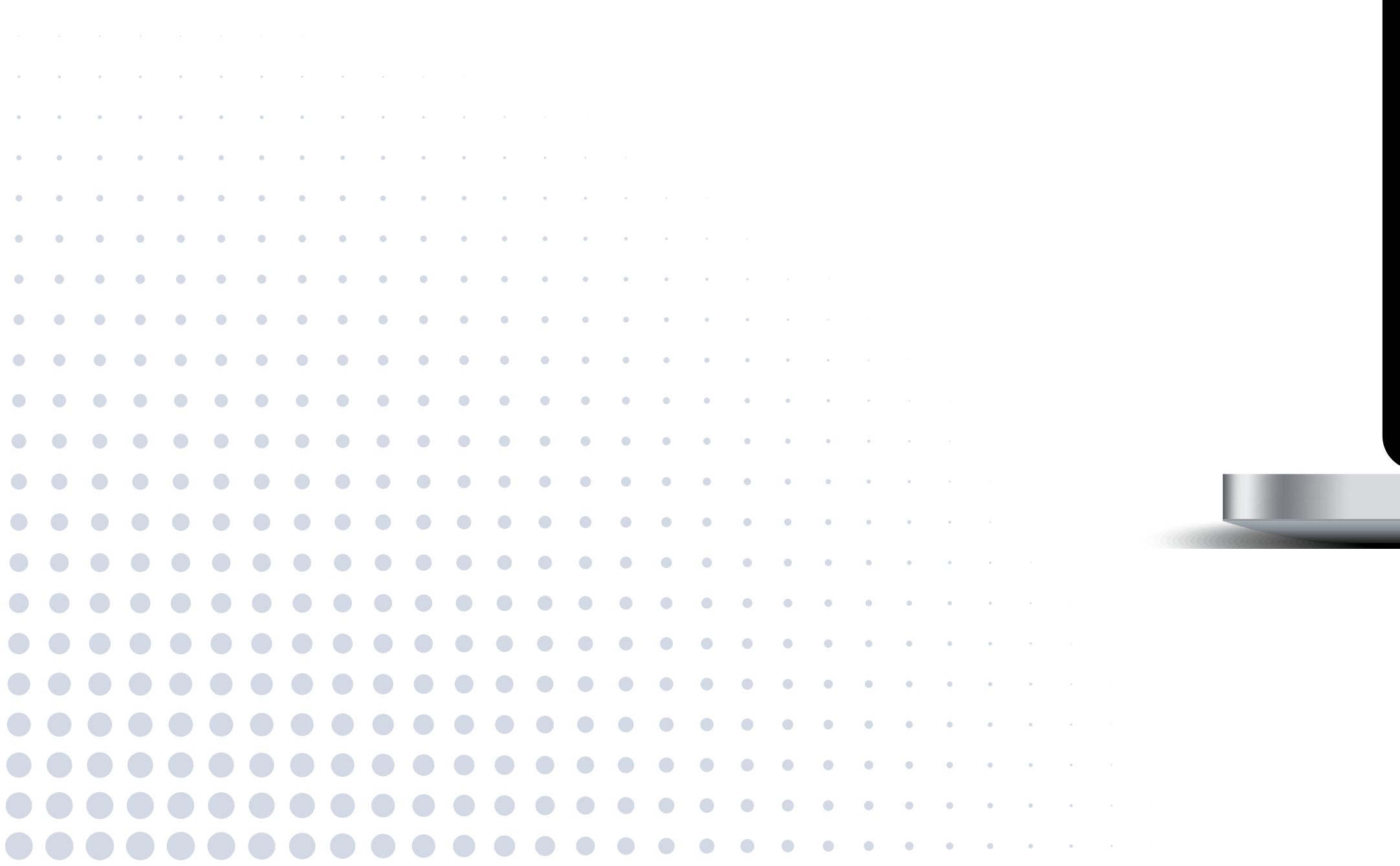

|                            |                                     |              |                | •••                     |                                    |                   |                 |   |          |       |    |
|----------------------------|-------------------------------------|--------------|----------------|-------------------------|------------------------------------|-------------------|-----------------|---|----------|-------|----|
| Підряд   Project CLIMASOFT | × +                                 |              |                |                         |                                    |                   |                 |   |          |       |    |
| ☆ ● project.climasoft.c    | com.ua/uk/user/work                 |              |                |                         |                                    |                   |                 |   | ☆ 🕐      | 🥶 :   |    |
|                            |                                     | A SOFT       | CEPBIC 3 NOI   | ШУКУ ПІДРЯДУ НА П       | РОЄКТУВАННЯ                        |                   | ? Ua            |   |          |       |    |
|                            |                                     |              | 3 4 1          | ВЕРШЕНІ ЗАЯІ            | В К И                              |                   |                 |   |          |       |    |
|                            | ДАТА ЗАЯВКИ                         | НОМЕР ЗАЯВКИ | ДАТА ВИКОНАННЯ | СУМА ЗАЯВКИ (ГРН)       | СТАТУС ЗАЯВКИ                      | ДЕТАЛІ ЗАЯВКИ     |                 |   |          |       |    |
|                            | 26.05.2020                          | SKU-264      | 21.05.2020     | 19318                   | Замовлення виконано                | <u>Детальніше</u> | <u>Відкрити</u> |   |          |       |    |
|                            |                                     |              |                |                         |                                    |                   |                 |   |          |       |    |
|                            | <u>SKU-26</u>                       | 4            |                |                         |                                    |                   |                 |   |          |       |    |
|                            |                                     |              |                |                         |                                    |                   |                 |   |          |       |    |
|                            | Дата оформлення замо                | влення       |                | Статус замовлен         | 19                                 |                   |                 |   |          |       |    |
|                            | 26.05.2020                          |              |                | Замовлення вико         | нано                               |                   |                 |   |          |       | 1  |
|                            | <b>Дата виконання</b><br>21.05.2020 |              |                | Сума замовленн<br>19318 | я (грн), з урахуванням дод. послуг |                   |                 |   |          |       |    |
|                            | Замовник                            |              |                | Куратор проєкту         |                                    |                   |                 |   |          |       |    |
|                            | Alex Leleka (Лелека Алекса          | андр)        |                | Alex Leleka             |                                    |                   |                 |   |          |       |    |
|                            | Деталі замовлення                   |              |                | Технічне завдані        | я                                  |                   |                 |   |          |       |    |
|                            | ДЕТАЛЬНІШЕ                          | ✓            |                | ДЕТАЛЫ                  | IIWE 🗸                             |                   |                 |   |          |       |    |
|                            | Обговорити заявку                   | _            |                |                         |                                    |                   |                 |   |          |       |    |
|                            | ВІДКРИТИ ЧАТ                        |              |                |                         |                                    |                   |                 |   |          |       |    |
|                            |                                     |              |                |                         |                                    |                   |                 |   |          |       |    |
|                            | ПЕРЕЛІК РОБІ                        | Т ЗА ЗАЯВКОЮ |                |                         |                                    |                   |                 |   |          |       |    |
|                            | # ДАТА ПОЧА                         | ТКУ ТИПР     | обіт суі       | МА ЗАМОВЛЕННЯ           | ВАШ ГОНОРАР                        | ПЕРЕЛІК РОБІТ     |                 |   |          |       | -  |
|                            | 1 26.05.2020                        | Основне      | замовлення 500 | 0 грн                   | 4000 грн                           | детальніше 🗸 🗸    |                 | _ |          |       |    |
|                            |                                     |              |                |                         |                                    |                   |                 |   |          |       | 14 |
|                            |                                     |              |                |                         |                                    |                   |                 |   |          |       |    |
| II_cozip ^ 🛛 shu           | utterstock_6jpg ^                   |              |                |                         |                                    |                   | -               |   | Показать | все Х |    |
|                            |                                     |              |                |                         |                                    |                   |                 |   |          |       |    |
|                            |                                     |              |                |                         |                                    |                   |                 |   |          |       |    |
|                            |                                     |              |                |                         |                                    |                   |                 |   |          |       |    |

• • •